# Keep a library in your pocket

Download books, read magazines, listen to music, enjoy storytelling for kids and more with these free apps

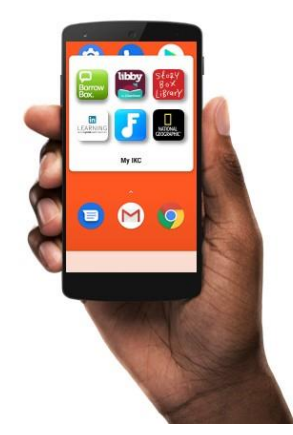

## Smartphone, iPad and Android library apps: quick start guide

Rural Library Queensland (RLQ) and Indigenous Knowledge Centre (IKC) members access eResources using their **library card number** and **PIN**.

- Library members: your library card number is printed on the back of your library card. The default PIN is the last four numbers of your library card number.
- Online members: your virtual library card number and PIN was emailed to you.

If you have forgotten your login details, contact your local RLQ library or IKC. Visit <u>plconnect.slq.qld.gov.au/directory</u>

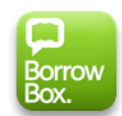

## Borrow Box: ebooks, eaudiobooks

Download the latest ebooks and eaudiobooks from Australia and beyond with the BorrowBox Library app.

- Checkouts per month: 4
- Checkout duration: 14 days
- Adult, young adult & children's collections
- Fiction and non-fiction collections

# Freegal: download and stream music

Access millions of songs from Sony Music with the Freegal app.

- Weekly downloads: 5 free MP3 songs; or 1 song and 2 music videos
- Stream 24 hours of music every day
- Downloaded songs are MP3 format with no DRM and compatible with most popular music players

### Getting started

- 1. Download and launch the **BorrowBox Library** app (<u>Google Play</u>) (Apple <u>App Store</u>)
- 2. Select Library; type rural; then select Rural Libraries Queensland
- 3. Enter your library card number and PIN
- 4. Review the Terms and Conditions then select **agree** if you would like to proceed
- 5. Enter your email address and adjust the optional settings then select **Done**

Tip: you can also access BorrowBox from a computer. Visit <a href="https://bit.ly/2GXcmoB">bit.ly/2GXcmoB</a>

### Getting started

- 1. Download and launch the Freegal Music app
- 2. Enter Australia then click continue
- 3. Select **Rural Libraries Queensland** from the list
- 4. Enter your library card number and PIN

Tip: you can also access Freegal Music from a computer. Visit <u>https://rlq.freegalmusic.com/home</u>

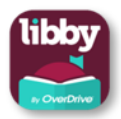

## Libby: ebooks, eaudiobook, magazines

Choose ebooks, eaudiobooks, and magazines to borrow with the Libby app by OverDrive.

- Checkouts for ebooks and eaudiobooks: 10 per month
- Checkouts for emagazines: unlimited
- Checkout for 21,14 or 7 days
- Adult, young adult & children's collections
- Fiction and non-fiction collections

#### Getting started

- 1. Download then launch the Libby by OverDrive app (<u>Google Play</u>) (Apple <u>App Store</u>)
- 2. Follow the setup wizard. Select:
  - a. yes
  - b. I'll Search For A Library
  - c. Type rural libraries
  - d. Select Queensland Regional OverDrive Consortium
  - e. Select Rural Libraries Queensland
  - f. Enter your library card number, then PIN
  - g. Select next

Tip: you can also access OverDrive from a computer. Visit: <u>https://qroc.overdrive.com/</u>

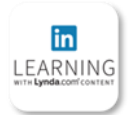

## LinkedIn Learning for Library

Access over 16,000 Business, Design, & Tech Online Courses.

- Step-by-step how-to videos
- Works with all major web browsers on PC, Mac, tablets & smartphones

#### **Getting started**

- 1. Download the LinkedIn Learning app
- Click Sign in with your library card
  Enter the library ID rlqikc after www.linkedin.com/learning-login/go/ and click Continue
- 4. Enter your Library card number and PIN then click Continue
- 5. Follow the prompts to customise your learning experience

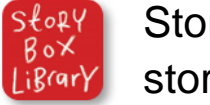

## Story Box Library: storytelling for kids

The Story Box Library website features Australian narrated interactive storytelling for kids.

- Works with all major web browsers on PC, Mac, tablets & smartphones
- Activity sheets are available for each story segment

#### Getting started

- 1. Visit: <u>https://storyboxlibrary.com.au/</u>
- 2. Click select a library and search for State Library of Queensland
- 3. Enter your library card number

Tip: smartphone and tablet users can add the webpage to the device home screen as a shortcut:

- Apple Safari users: select the share icon then find "Add to home screen". Enter a name; select "add".
- Google Chrome users: select the menu button then select "Add to home screen".

Discover eresources for IKC and RLQ members gld.auroracloud.com.au

For **more** resources become a **State Library** member today. Get immediate access to digital resources. Membership is free. <u>slq.qld.gov.au/get-involved/become-member</u>

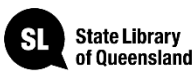

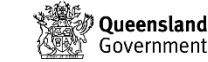